# Mango24R2 Auto test\_ethernet

http://www.mangoboard.com/ http://cafe.naver.com/embeddedcrazyboys Crazy Embedded Laboratory

# Document History

| Revision | vision Date |  |
|----------|-------------|--|
|          |             |  |
|          |             |  |

| 1. | Auto test ethernet |               |    |
|----|--------------------|---------------|----|
|    | 1.1.               | -<br>이더넷 테스트  | 4  |
|    | 1.2.               | 테스트용          | 8  |
|    | 1.3.               | 지그용           | 11 |
|    | 1.4.               | 테스트방법         | 13 |
|    | 1.5.               | 테스트 결과        | 13 |
|    | 1.5.1.             | LAN TEST OK   | 13 |
|    | 1.5.2.             | LAN TEST Fail | 14 |
|    |                    |               |    |

3

# 1. Auto test\_ethernet

**1.1.** 이더넷 테스트

테스트용 지그를 만들 것 입니다.

정상보드 한대와 테스트 할 보드 하나를 준비합니다.

정상보드는 서버가 되고 테스트 할 보드는 클라이언트가 됩니다.

서버\_클라이언트 환경은 아래와 같은 과정을 거치게 됩니다.

Socket 생성 -> Socket 에 이름연결 (bind)

- -> 클라이언트의 연결을 기다림(listen)
- -> 클라이언트를 받아들임 (Accept)
- -> 클라이언트의 명령을 받아서 적절한 서비스를 수행

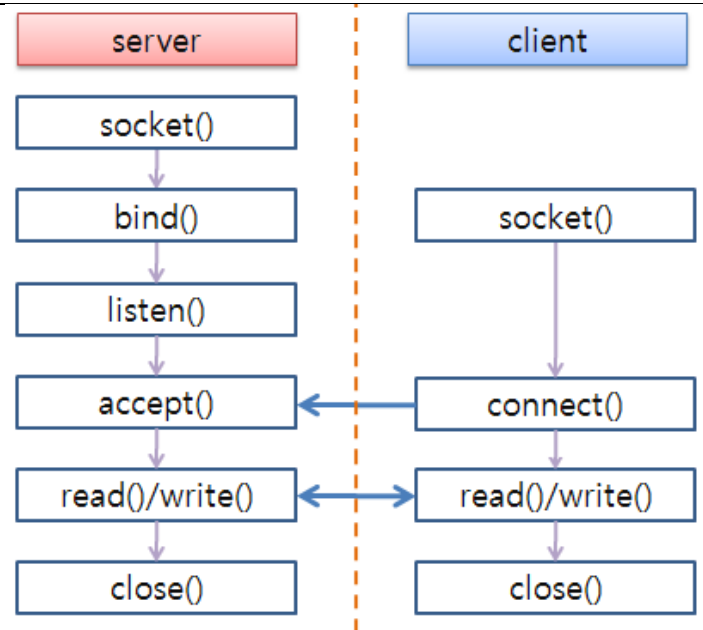

이더넷 테스트 용 소스를 간단하게 보도록 하겠습니다.

vi socket-server.c

| 18 #include <stdlib.h></stdlib.h>       |  |  |
|-----------------------------------------|--|--|
| 19 #include <sys socket.h=""></sys>     |  |  |
| 20 #include <netinet in.h=""></netinet> |  |  |
| 21 #include <arpa inet.h=""></arpa>     |  |  |
| 22 #include <stdio.h></stdio.h>         |  |  |
| 23 #include <stdlib.h></stdlib.h>       |  |  |
| 24 #include <unistd.h></unistd.h>       |  |  |
| 25 #include <errno.h></errno.h>         |  |  |

```
26 #include <string.h>
27 #include <sys/types.h>
28 #include <time.h>
29
30 int main(int argc, char *argv[])
31 {
32
       int listenfd = 0, connfd = 0;
33
       struct sockaddr_in serv_addr;
34
35
       char sendBuff[1025];
36
       time_t ticks;
37
38
       listenfd = socket(AF_INET, SOCK_STREAM, 0);
39
       memset(&serv_addr, '0', sizeof(serv_addr));
       memset(sendBuff, '0', sizeof(sendBuff));
40
41
42
       serv_addr.sin_family = AF_INET;
43
       serv addr.sin addr.s addr = htonl(INADDR ANY);
44
       serv_addr.sin_port = htons(5000);
45
       bind(listenfd, (struct sockaddr*)&serv_addr, sizeof(serv_addr));
46
47
48
       listen(listenfd, 10);
49
50
       while(1)
51
       {
52
            connfd = accept(listenfd, (struct sockaddr*)NULL, NULL);
53
54
            ticks = time(NULL);
55
            sprintf(sendBuff,"OK");
56
            write(connfd, sendBuff, strlen(sendBuff));
57
58
            close(connfd);
59
            sleep(1);
60
        }
61 }
62
```

서버의 소스입니다. 클라이언트가 접속을 하면 "OK"를 클라이언트에 Send하고 접속을 끊습니다.

vi socket-client.c 18 #include <stdlib.h> 19 #include <sys/socket.h> 20 #include <sys/types.h> 21 #include <netinet/in.h> 22 #include <netdb.h> 23 #include <stdio.h> 24 #include <string.h> 25 #include <stdlib.h> 26 #include <unistd.h> 27 #include <errno.h> 28 #include <arpa/inet.h> 29 30 #define RESULT PATH "/root/result" 31 32 int main(int argc, char \*argv[]) 33 { int sockfd = 0, n = 0; 34 35 char recvBuff[1024]; char buf[255]; 36 37 struct sockaddr\_in serv\_addr; 38 39 if(argc != 2) 40 { printf("₩n Usage: %s <ip of server> ₩n",argv[0]); 41 42 return 1; 43 } 44 45 memset(recvBuff, '0',sizeof(recvBuff)); 46  $if((sockfd = socket(AF_INET, SOCK_STREAM, 0)) < 0)$ 47 { 48 printf("₩n Error : Could not create socket ₩n"); 49 return 1; 50 }

```
51
52
        memset(&serv_addr, '0', sizeof(serv_addr));
53
54
        serv addr.sin family = AF INET;
55
        serv_addr.sin_port = htons(5000);
56
57
        if(inet_pton(AF_INET, argv[1], &serv_addr.sin_addr)<=0)
58
        {
59
            printf("₩n inet_pton error occured₩n");
60
            return 1;
61
       }
62
63
        if( connect(sockfd, (struct sockaddr *)&serv_addr, sizeof(serv_addr)) < 0)
 64
        {
           printf("₩n Error : Connect Failed ₩n");
65
66
           return 1;
67
       }
68
69
        while ((n = read(sockfd, recvBuff, sizeof(recvBuff)-1)) > 0)
70
       {
71
            recvBuff[n] = 0;
72
            memset(buf,'0',sizeof(buf));
            sprintf(buf,"echo %s > %s/lan_result",recvBuff,RESULT_PATH);
73
74
            printf("client : %s₩n",buf);
75
            system(buf);
76
            if(fputs(recvBuff, stdout) = = EOF)
77
            {
78
                 printf("₩n Error : Fputs error₩n");
79
            }
80
       }
81
82
83
84
85
86
        if(n < 0)
87
        {
88
            printf("₩n Read error ₩n");
```

7

```
89 }
90
91 return 0;
92 }
```

클라이언트는 서버에 접속하고 서버에서 send한 만큼 recv합니다. 그 후 지정된 경로에 서버에서 보내온 메시지를 저장합니다. Makefile를 만들어서 컴파일 합니다.

vi Makefile

```
1
  2 #export PATH=/opt/arm-2009q3/bin:$PATH
  3
  4 CC = /opt/arm-2009q3/bin/arm-none-linux-gnueabi-gcc
  5
  6 all: server client
  7
  8 clean:
  9
        rm -f *.o server client
 10
 11 server: socket-server.o
 12
        $(CC) $^ -o $@
 13
 14 client: socket-client.o
15
        $(CC) $^ -o $@
```

make all 명령어를 사용하면 아래와 같이 출력됩니다.

/lan\_test\$ make all

/opt/arm-2009q3/bin/arm-none-linux-gnueabi-gcc -c -o socket-server.o socket-server.c /opt/arm-2009q3/bin/arm-none-linux-gnueabi-gcc socket-server.o -o server /opt/arm-2009q3/bin/arm-none-linux-gnueabi-gcc -c -o socket-client.o socket-client.c /opt/arm-2009q3/bin/arm-none-linux-gnueabi-gcc socket-client.o -o client

make 안 만들고 컴파일 하여도 괜찮습니다.

# 1.2. 테스트용

rootfs.tar의 압축을 풀고 root안에 컴파일한 server와 client를 cp합니다.

mkdir rootfs

아래와 같이 스크립트를 추가합니다.

```
/rootfs/root$ vi ethernet_test.sh
```

```
#!/bin/sh
export PATH=/usr/bin/:/sbin:$PATH
 RESULT_DIR=/root/result/
 LAN_RESULT=lan_result
 echo "rm -rf $RESULT_DIR"
 rm -rf $RESULT_DIR
echo "mkdir $RESULT_DIR"
mkdir $RESULT_DIR
 echo "cd $RESULT_DIR"
 cd $RESULT_DIR
ifconfig eth0 192.168.10.2
RTY=5
echo "[TEST] LAN TEST ....."
while [ $RTY != 0 ]
 do
/root/client 192.168.10.1
RTY=$(($RTY-1))
 done
echo "[TEST_result] LAN Result ....."
RESULT=`cat $LAN_RESULT`
if [ -f $LAN_RESULT ]
 then
```

```
if [ $RESULT = "OK" ]
        then
    /root/bmp_reader i /root/bmp/lan_ok.bmp
        else
    /root/bmp_reader i /root/bmp/lan_fail.bmp
        while [1]
        do
        echo "LAN eth0 Fail"
        done
        fi
else
    /root/bmp_reader i /root/bmp/lan_fail.bmp
        while [1]
        do
        echo "LAN eth0 Fail"
        done
fi
sleep 1
```

아래와 같이 "/bin/sh /root/ethernet\_test.sh "을 S99\_build\_system.sh 스크립트에 추가합니다. /etc/init.d\$ vi S99\_build\_system.sh

```
1 #!/bin/sh
  2 echo "Start ethernet test ..."
  3 /bin/sh /root/ethernet_test.sh
  4
  5 echo "Start nand boot ubifs filesystem ..."
  6 mkdir -p /mnt/nand
  7
  8 flash_erase /dev/mtd2 0 0
 9 echo "[Step 1] mtd2 flash_erase done ..."
 10
11 ubiattach /dev/ubi_ctrl -m 2
12 echo "[Step 2] mtd2 ubiattach done ..."
13
 14 ubimkvol /dev/ubi0 -N rootfs -m
 15 echo "[Step 3] mtd2 ubimkvol done ..."
 16
```

17 mount -t ubifs ubi0:rootfs /mnt/nand 18 echo "[Step 4] mount done ..." 19 20 tar xvf /root/rootfs.tar -C /mnt/nand 21 echo "[Step 5] file copy done ..." 22 23 sleep 2 24 25 umount /mnt/nand 26 echo "[Step 6] umount done ..." 27 28 echo "Complete nand boot ubifs filesystem ..." 29 30 sleep 1 31 32 /bin/sh /root/bmp\_output.sh

아래와 같이 "rootfs\_test.tar"로 압축합니다.

cd ../.. tar cf ../rootfs\_test.tar \*

\$cp sdwriter\_sdhc sdwriter\_sdhc\_test
\$vi sdwriter\_sdhc\_test

기존

ROOTFS\_NAME=rootfs.tar

변경 후

ROOTFS\_NAME=rootf\_test.tar

### **1.3.** 지그용

지그용도 만들어야 합니다.

rootfs를 카피 후 이름 변경합니다.

cp –a rootfs rootfs\_jig

#### vi etc/init.d/S99\_build\_system.sh

아래와 같이 변경합니다.

1 #!/bin/sh

2

3 /bin/sh /root/ethernet\_jig.sh

파일명을 변경합니다.

\$ mv S99\_build\_system.sh S99\_ethernet\_jig

파일을 생성합니다.

root\$ vi ethernet\_jig.sh

1 #!/bin/sh

2 echo "ethernet test\_server"

3 echo "ifconfig eth0 192.168.10.1"

4 ifconfig eth0 192.168.10.1

5 echo "/root/server start"

6 /root/server &

#### 압축합니다.

rootfs\_jig\$ tar cf ../rootfs\_jig.tar \*

sdwriter을 변경합니다.

\$cp sdwriter\_sdhc sdwriter\_sdhc\_jig

\$vi sdwriter\_sdhc\_jig

기존

ROOTFS\_NAME=rootfs.tar

변경 후

ROOTFS\_NAME=rootf\_jig.tar

#### 테스트용 sd카드에 테스트용 이미지를 라이트합니다.

sudo ./sdwriter\_sdhc\_test sdb 24

#### 지그용 sd카드에 지그용 이미지를 라이트합니다.

sudo ./sdwriter\_sdhc\_jig sdb 24

# **1.4.** 테스트방법

보드 2개를 준비합니다.

위에서 준비한 테스트용 SD카드와 지그용 SD카드를 각각 보드에 삽입합니다. LAN Cable을 보드에 연결합니다.

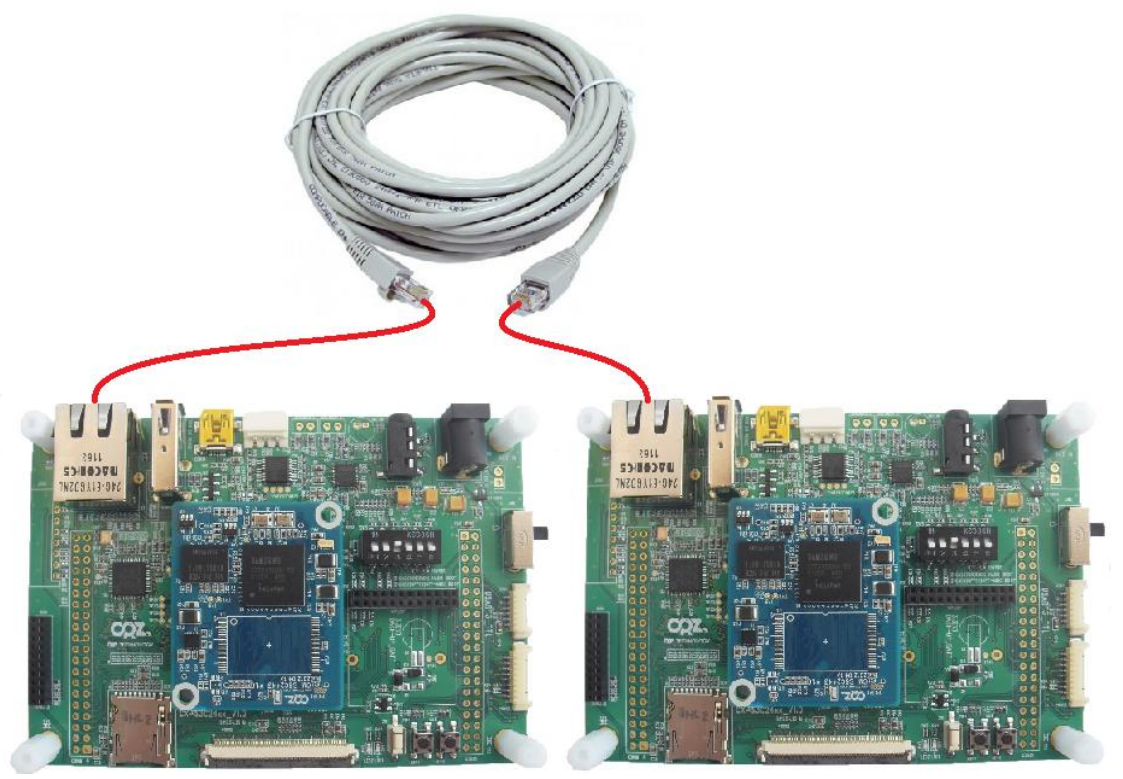

SD/MMC부팅모드(3번 ON)로 하고 전원을 인가하면 됩니다.

# **1.5.** 테스트 결과

# 1.5.1. LAN TEST OK

LAN TEST OK 시 LCD화면에 아래 그림이 출력됩니다.

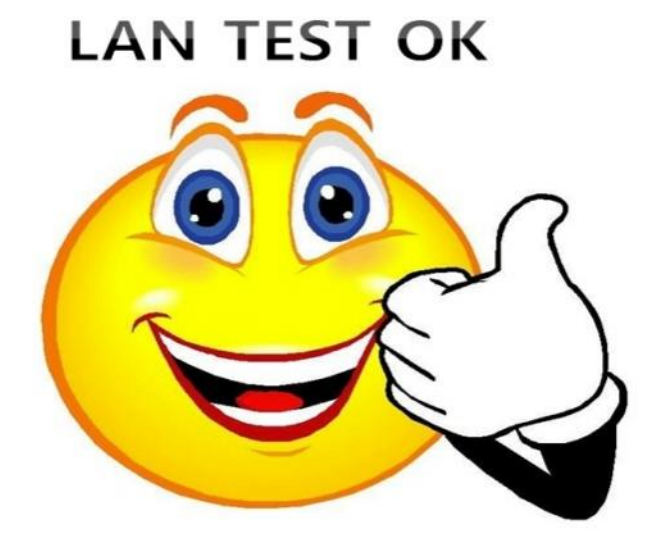

# 1.5.2. LAN TEST Fail

LAN TEST Fail 시 LCD화면에 아래 그림이 출력됩니다.

# LAN TEST Fail

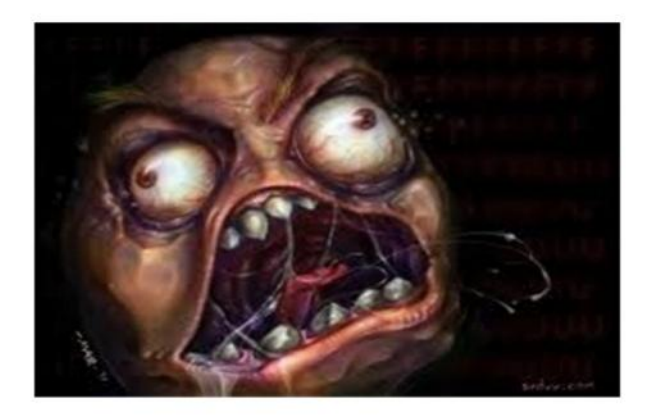